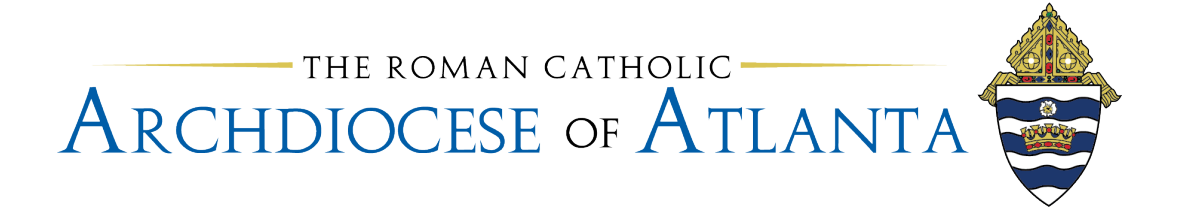

Getting too many emails from Bill in your inbox? Not getting any emails or enough emails? You can take control! These steps show you how to set your email preferences in Bill.

1) Click Settings in the menu.

| b          | AOA                | Parish | Pay                                                           | yables & Recei           | vables Sp        | end 8 |  |  |  |  |
|------------|--------------------|--------|---------------------------------------------------------------|--------------------------|------------------|-------|--|--|--|--|
| G          | Overview           |        | Do more with BILL • S                                         | how my setup s           | tens as a checki | ict   |  |  |  |  |
| ⊎          | Inbox              |        | Do more with DILL : <u>Snow my setup steps as a Checklist</u> |                          |                  |       |  |  |  |  |
| Ð          | Documents          | •      | Download the mobile app                                       |                          |                  |       |  |  |  |  |
| PAY        | PAYABLES           |        |                                                               |                          |                  |       |  |  |  |  |
| ß          | Vendors            | 2      | Customize Overview                                            | w                        |                  |       |  |  |  |  |
| e          | Bills              | •      | Bills to Pay (j)                                              |                          |                  |       |  |  |  |  |
| Ø          | Approvals          | •      |                                                               |                          |                  |       |  |  |  |  |
| G          | Payments out       | •      | Overdue 🛈                                                     | Due 7 Days:              | Due 7+ Days:     |       |  |  |  |  |
| REC        | EIVABLES           | _      | \$4,624 (4)                                                   | <b>\$0</b> (0)           | <b>\$0</b> (0)   |       |  |  |  |  |
| <u>28</u>  | Customers          |        | APPROVED                                                      | <b>\$0</b> (0)           | <b>\$</b> 0 (a)  |       |  |  |  |  |
| 毌          | Items              |        | \$69,090 (16)<br>all unpaid                                   | \$U (0)                  |                  |       |  |  |  |  |
| \$         | Estimates          |        | Auto-saved bills:1                                            |                          |                  |       |  |  |  |  |
| \$:        | Invoices           | •      |                                                               |                          |                  |       |  |  |  |  |
| Ð          | Payments in        |        |                                                               |                          |                  |       |  |  |  |  |
|            |                    | _      | Bill Approvals (i)                                            |                          |                  |       |  |  |  |  |
| Ð          | Tax management     | 1      | Approver                                                      | 0-5 days                 | 6-10 days        | 10+   |  |  |  |  |
| N          | Reports            |        | Approver                                                      | 0-0 uays                 | 0-10 days        | 101   |  |  |  |  |
| ŵ          | Settings           | C7     |                                                               | 7<br>\$9,811             | 3<br>\$54,655    |       |  |  |  |  |
| <b>L</b> a | Help Center        | ß      | Tabal                                                         | 7                        | 3                |       |  |  |  |  |
| $\odot$    | International paym | ents   | Iotal                                                         | \$9,8 <u>11</u> \$54,655 |                  |       |  |  |  |  |

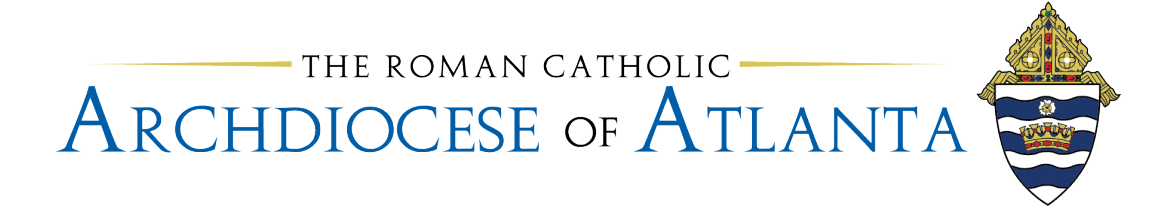

- 2) Click the drop down next to Users and Roles
- 3) Click Users

| < Exit                     |        |   |         |
|----------------------------|--------|---|---------|
| Accounting                 | •      |   |         |
| Approvals                  | $\sim$ |   | Profile |
| Import & Export            | $\sim$ |   |         |
| Payables                   | $\sim$ |   |         |
| Receivables                | $\sim$ | i |         |
| Sync &<br>Integrations     | $\sim$ |   |         |
| Company Settings           |        |   |         |
| Bank & Payment<br>Accounts | $\sim$ |   |         |
| Billing &<br>Subscription  | $\sim$ |   |         |
| Company Profile            | $\sim$ |   |         |
| Users & Roles              |        |   |         |
| Users<br>Roles             | 1      |   |         |
|                            |        |   |         |

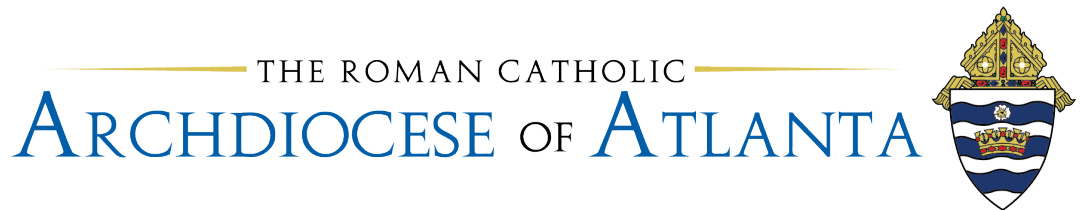

4) Find your name on the list of users. Click your name.

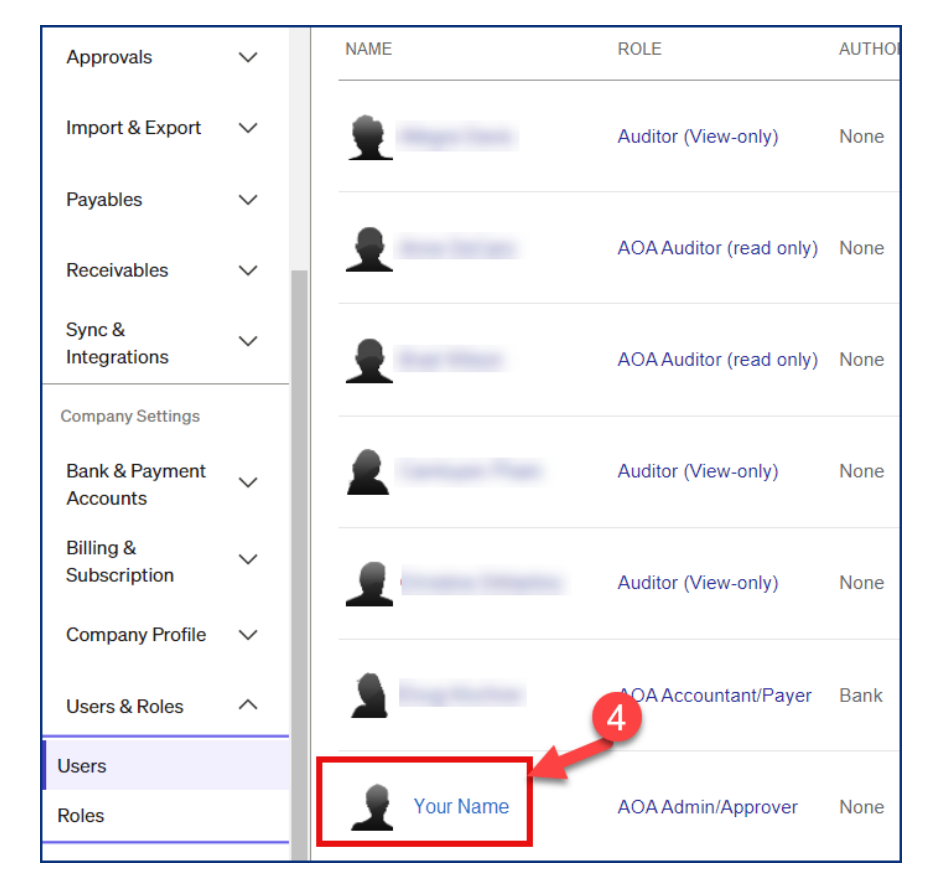

- 5) Click the drop down arrow next to User Settings
- 6) Click Email Preferences

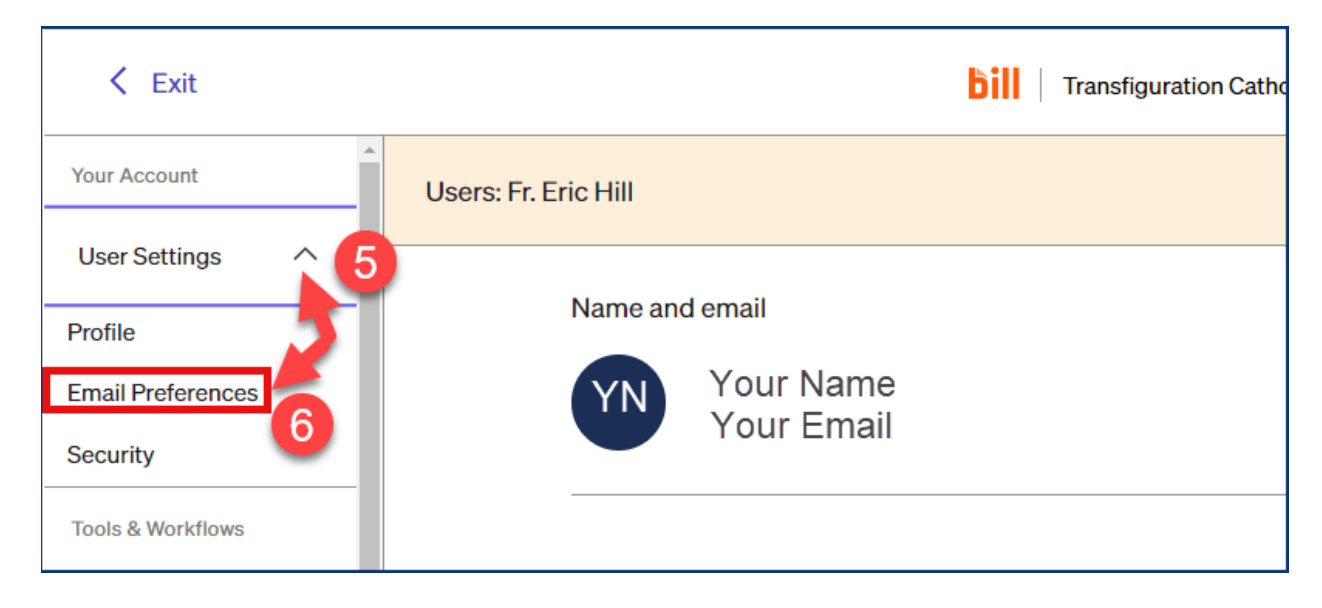

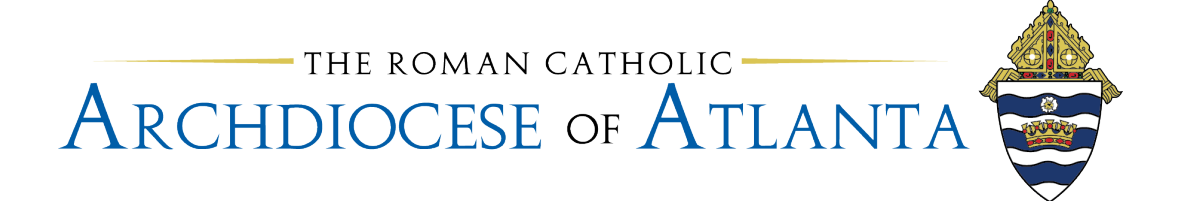

When Email Preferences opens, look in the middle of the screen.

- 7) Select the drop-down arrow next to each area (Approvals, Payments Out, Payments In, etc.) to select or de-select which emails you want to receive.
- 8) Click the selection box next to the emails you want to receive from Bill to your email account.
- 9) Click Save to close

| < Exit                                   | All Saints Catholic Church, Dunwoody, Inc. |                                                                                                    |             |  |  |  |  |
|------------------------------------------|--------------------------------------------|----------------------------------------------------------------------------------------------------|-------------|--|--|--|--|
| Your Account                             | ^                                          | Email Preferences                                                                                  | Save Cancel |  |  |  |  |
| User Settings                            | ^                                          |                                                                                                    |             |  |  |  |  |
| Profile                                  | _                                          | Email Notifications On                                                                             |             |  |  |  |  |
| Email Preferences                        |                                            | Select the transactional emails you want to receive. Learn more about these emails.                |             |  |  |  |  |
| Security                                 | _                                          | 8                                                                                                  |             |  |  |  |  |
| Tools & Workflows                        | - 1                                        | Approvais                                                                                          |             |  |  |  |  |
| Accounting                               | ~                                          | Selection Bill or vendor credit needs your approval Approval is denied for a bill or vendor credit |             |  |  |  |  |
| Approvals                                | $\sim$                                     | the emails Payment has been approved                                                               |             |  |  |  |  |
| Import & Export                          | ~                                          | Payment has been denied                                                                            |             |  |  |  |  |
| Payables                                 | ~                                          | Payments out (payables)                                                                            | 7           |  |  |  |  |
| Receivables                              | ~                                          | Payments in (receivables)                                                                          |             |  |  |  |  |
| Sync &<br>Integrations                   | ~                                          | Network connections ~                                                                              |             |  |  |  |  |
| Company Settings Bank & Payment Accounts | ~                                          | Notes and documents ~                                                                              | _           |  |  |  |  |